#### 课程重修手工报名缴费流程

#### (学生手工报名参阅)

# 一、登录系统

登录网址: http://cwcwx.hhu.edu.cn (河海大学校园统一支付平台)

输入用户名(学号),密码以及验证码(大写),初始登录密码一般为身份 证号后六位。(如图 1-1)

|                                                                          | 报名系统 |
|--------------------------------------------------------------------------|------|
| ☞ 浙治土乡                                                                   |      |
| HORN WIRESBY                                                             |      |
| 校园统一支付平台用户登录                                                             |      |
| 望汞方式 ● 用户名 ● 证件号                                                         |      |
| 学校介绍 建支担示: 系统公告 / 银行说明 用户名:                                              |      |
| 1.如產業失敗、導先重求很行差目已加款加已加款系统会在1-2个 客 码                                      |      |
| 1.作日気運転以早.0.の回車又会<br>日本は気速度以早.0.の回車又会<br>日本は気気回<br>大写 脳証明 (FUGE × FUGE ) |      |
|                                                                          |      |
|                                                                          |      |
| 2.年前,清月唐之前二年前: 147114912月7日                                              |      |
|                                                                          |      |
|                                                                          |      |
|                                                                          |      |
|                                                                          |      |

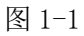

# 二、选择"其他费用"模块、支付

登录河海大学校园统一支付平台后,选择"其他费用",核对编号(即学 号)、姓名,收费内容、应缴金额等内容,核对无误后,点击下一步。(如图 2-1)

| 🍰 当前用户>>编号 🔤 7 姓名:         | 生别:男 身份证号:379******* |      |       |        |       |                       |    |
|----------------------------|----------------------|------|-------|--------|-------|-----------------------|----|
| 当前位置:其他缴费>>应交款明细表          |                      |      |       |        |       |                       |    |
| 说明:请选择需要交费的收费批次后,在相应的      | 收费项目打勾,然后点击"下一步"按钮   |      |       |        |       |                       |    |
| 0 2021090001               |                      |      |       |        |       |                       |    |
| 项目名称                       | 收费内容                 | 收费对象 | 应缴金额  | 实缴金额   | 欠费金额  | 备注 全选 ]               | 反选 |
| <b>重修学分学费报</b> 名校外收费(南京)   | 2021-2022-1学期重修手工报名  | 本科生  | ¥0.01 | ¥ 0.00 | ¥0.01 | <ul> <li>✓</li> </ul> |    |
| 收费批次2021090001 , 共有1个待缴费项目 | , 共计待缴费用0.01元        |      |       |        |       |                       |    |
|                            | 下一步                  |      |       |        |       |                       |    |

图 2-1

再次核对付款信息,核对无误后,选择支付方式,点击确认支付(如图 2-2)。 此处显示的金额是手工报名的所有课程的缴费总金额,如金额有问题,请不要 缴费,直接联系学院教学秘书老师沟通。

| 当期用>>编号: ●                                                                                                    | 於於法書 校园统一支付平台                 | 当前费用 学费缴费 其他     | 期 生活激费 交易                     | <b>适询</b> 报名信息 | 个人信息退出登录 |
|----------------------------------------------------------------------------------------------------|-------------------------------|------------------|-------------------------------|----------------|----------|
| 前公置: 整要>>支付銀行及支付方式送援          支付信息: 錄号:       姓名:       业务单号:       应量金额: 0.03 元 已營金额: 0.00 元         請書経付款方式(規則: 造程支付银行,可以全额或新分支付,在一笔交易完成后才能进行下一笔支付)       业务単明细重看         支付方式:       ②       ②         支付方式:       ③       ②         支付方式:       ③       ③         支付方式:       ③       ③         支付方式:       ③       ③         支付方式:       ③       ③          ●       ●       ●          ●       ●       ●          ●       ●       ●          ●       ●       ●          ●       ●       ●          ●       ●       ●          ●       ●       ●          ●       ●       ●          ●       ●       ●          ●       ●       ●          ●       ●       ●       ●          ●       ●       ●       ●          ●       ●       ●       ●          ●       ●       ●       ●          ●       ● <th>🍰 当前用户&gt;&gt;编号: 📕 🖬 姓名: 🚛 性别:男 身</th> <th>份证号:</th> <td>们:计信院班级:</td> <td></td> <td></td>                                                                                                    | 🍰 当前用户>>编号: 📕 🖬 姓名: 🚛 性别:男 身  | 份证号:             | 们:计信院班级:                      |                |          |
| 支付信息:編号:       姓名:       业务单号:              の営金額: 0.03 元 已營金額: 0.00 元          講過経付款方式(限用:進程支付银行,可以全額支助分支付,在一笔交局完成后才能进行下一笔支付)              山务単明衛宣督          支付方式:              このご              このご              山务単明衛宣督          支付方式:              ないのご              このご              のご              山务単明衛宣督          支付方式:              ないのご              のご              の              のご              のに              しろ              しのご              のにの              のご              しのご              のにの              のに              しろ              のにの              のに              のに              しろ              のにの              のに              のに              の                                                                                                    | 当前位置:缴费>>支付银行及支付方式选择          |                  |                               |                |          |
| 諸連择付款方式 (3)期 : 進擇支付银行,可以全額或新分支付,在一笔交易完成都方能进行下一笔支付)<br>支付方式 : ごごごごごごごご<br>支付方式 : この3 元<br>醸礼支付<br>取満支付<br>取満支付                                                                                                    | 支付信息: 编号: 🛑 💶 姓名:             | 业务单号:            | 应缴金额: 0                       | .03元已缴金额:0     | .00 元    |
| 支付方式:<br>文付方式:<br>文付左额: 0.03 元<br>醸社支付<br>醸業技                                                                                                    | 请选择付款方式 (说明:选择支付银行,可以全额或拆分支付, | 在一笔交易完成后才能进行下一笔支 | 付                             |                | 业务单明细查看  |
| <ul> <li>         ・ (この3) 元         ・</li> <li>         ・</li> <li>         ・</li></ul> | 支付方式:                         | <b>\$</b>        |                               |                |          |
| 支付金额: 0.03 元<br>确认支付 取消支付                                                                                                    |                               | 🖸 🗲 💆 📀          | D国建设银行<br>In Contractor lines |                |          |
| 确认支付 取消支付                                                                                                    | 支付金额: 0.03 元                  | Ū                |                               |                |          |
|                                                                                                    | 确认支付                          | 取消支付             |                               |                |          |

图 2-2

扫码付款或使用银行卡支付。(如图 2-3)

| <ul> <li>当前用户&gt;&gt; 錄号: 姓名: 世别:男 身份证号: 散门:计信覧 班级: :</li> <li>当前位音: 螢奏&gt;&gt; 支付银行及支付方式</li> <li>注目支付</li> <li>支付信息: 编号: 191</li> <li>请选择付款方式(说明: 选择支付限</li> <li>4. 建行素合码支付,支持叙信、支付宝、<br/>达支付</li> <li>2. 请记录订单<br/>号 ot10327HHU000319,以便出现问题<br/>板对使用</li> <li>3. 如果支付失败,请确认成信是否已加款</li> </ul> |
|----------------------------------------------------------------------------------------------------|
| i前位置: 愛奏>>支付银行及支付方式 ♥ 188支付<br>支付信息: 编号: 192<br>请选择付款方式 (6周: 选择支付解<br>「していたいたいたいたいたいたいたいたいたいたいたいたいたいたいたいたいたいたいた                                                                                                    |
| 本 記 款 、 適重新 目描 交 付                                                                                                    |

支付成功后,显示"业务单支付完成"以及相关支付完成信息。(如图 2-4)

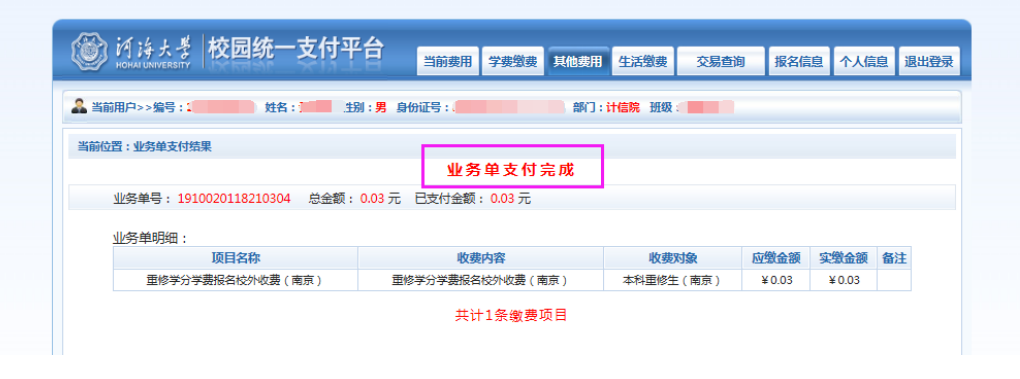

图 2-4

### 三、核对已支付情况

为核实付款情况,可以在退出登录后,重新登录后,点击"其他费用"模块,显示"当前没有欠费",说明付款成功,以作核对。(如图 3-1)

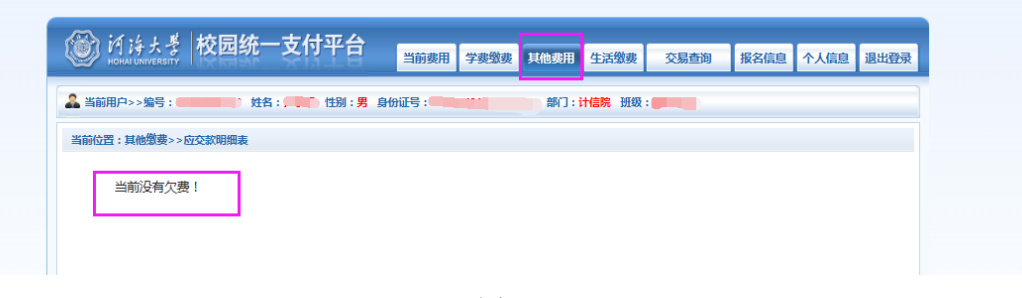

图 3-1

#### 四、注意事项

网上缴费时,收费系统不允许二次收费,故交费前务必仔细核对个人信息 和缴费金额,如金额有误,请暂时不要交费,联系学院教学秘书老师沟通具体 情况,交费完成后将不能进行更改或取消。(例如第一次缴费100元,过几天 后又想起来补报一门课程,想再缴费100,此时无法第二次收费;因此学生必 须在缴费之前合计好总共需要缴费200,一次性完成缴费,一旦缴费完成无法 第二次缴费)。

缴费过程中,如有疑问可以电话联系教务处或者咨询学院教秘。教务处教 务科联系电话:南京:025-83786354(张老师),025-58099147(丁老师), 常州:0519-85191875(王老师),请在通知期限内完成缴费,如缴费到期后 还没有及时缴费,将取消重修报名资格。

#### 课程重修网上报名操作流程

(学生网上报名参阅)

### 一、登录教务系统

使用谷歌、火狐或 IE10 版本以上浏览器,输入域名: my. hhu. edu. cn 登录河海大学信息门户,如图 1-1。

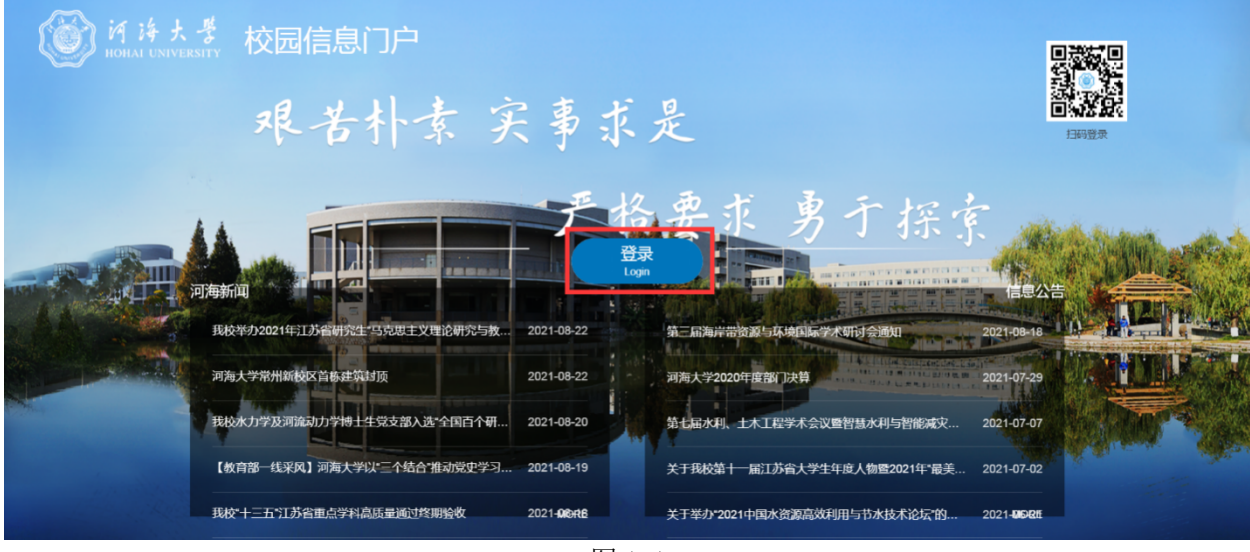

图 1-1

点击登录,进入登入界面,如图1-2。登录账号为学生学号,初始密码为 身份证后六位。

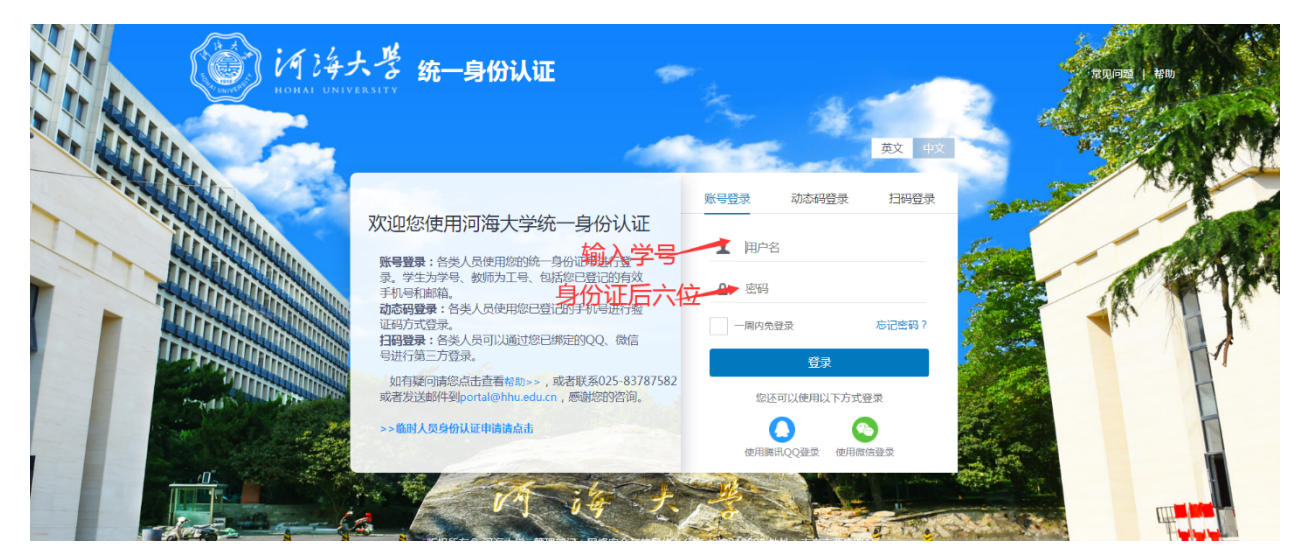

图 1-2

在"应用系统"模块中点击教务系统图标(图 1-3 标记处)进入教务系统 首页。

|      |   | 「海大豊 B<br>HAI UNIVERSITY | 园信息门户               | 首页 消                       | 總中心 资讯                                                               | 中心 服务         | 中心 资源中心                | >                    |                       |                          | ( | ≪ 网站直通车                                                                                                    |                                  | Q                                           | = | ₿ 0        |
|------|---|--------------------------|---------------------|----------------------------|----------------------------------------------------------------------|---------------|------------------------|----------------------|-----------------------|--------------------------|---|----------------------------------------------------------------------------------------------------|----------------------------------|---------------------------------------------|---|------------|
| 我的收藏 |   | <b>河海大学党委</b><br>河海委发〔2  | 关于认真学习<br>021〕77号・2 | 贯彻习近平总书)<br>021-07-19<br>重 | 已在庆<br>:<br>:<br>:<br>:<br>:<br>:<br>:<br>:<br>:<br>:<br>:<br>:<br>: | 关于组织<br>New 社 | 日申报2021年度商<br>科处、社科院・2 | 9京市软科学研<br>021-08-22 | 究计划项目的通               | 知<br>查看全部 >>             |   | ◎ 网费信息                                                                                                    | 元<br>查看更多>                       | >                                           |   | 民我的待办      |
|      |   | 应用系统 ;                   | 小事服务                |                            |                                                                      | (TE)          |                        | 5                    |                       | ٩                        |   | << < 2021年8月<br>日 一 二 三                                                                                                    | <b>]22日 &gt; &gt;&gt;</b><br>四五六 |                                             |   | ()<br>我的流程 |
|      |   | Q<br>就业系统                | 科研系统                | 邮件系统                       |                                                                      | 迎新系统          |                        |                      | FIRM                  | <ul> <li>支付平台</li> </ul> |   | 1         2         3         4           8         9         10         11           15         16         17         18           22         23         24         25 |                                  |                                             |   | 我的提醒       |
|      |   | 财务平台                     | 運営在线                |                            | 1000<br>教材中心<br>で <u>こ</u>                                           | 实践数学          |                        | 实验室安全                | の事大厅                  | 健康上报                     | Γ | 29 30 31<br>上午 当前时间                                                                                                    | 段暂无日程                            | -                                           |   | 意见反馈       |
|      |   | 三高期刊                     | 一表通                 | 教务表格下载                     | 在线课程 (                                                               | 智慧教室          | 毕业设计管理                 | 学生管理                 | 教务系统                  | 老版门户                     |   | 下午         当前时间           晚上         当前时间                                                                                                    | 段暂无日程<br>段暂无日程                   | 4-1-1<br>1-1-1-1-1-1-1-1-1-1-1-1-1-1-1-1-1- |   |            |
| Ø    | < |                          |                     | and the second             |                                                                      | • •           |                        |                      | P. I. 1970. 2014. 472 |                          |   |                                                                                                    |                                  |                                             | 4 | TOP        |

图 1-3

### 二、选课前准备

#### 1. 查看培养方案

在首页(如图 2-1)点击"我的培养方案"(标记1处),可以进入培养 方案查看页面,如图 2-2 所示。由于培养方案查询数据较多,系统需要 2-3 分 钟,请耐心等待。学生也可以在图 2-3 红色标记处查看培养方案,标记☺表示 该课程已通过,标记 <sup>(2)</sup>表示该课程尚未通过。培养方案详情可以在班导师或辅 导员的帮助下进行解读。

|         | С  | } 🗅 ☆ 🛞 📾 http://jwxs.hhu.ed               | u. <b>m/</b> index                      |       | ◆ ☆ ∨ 💽 河南暴雨红色预警       | ○ 🚦 🎮 ‰・⊻ Ξ   |
|---------|----|--------------------------------------------|-----------------------------------------|-------|------------------------|---------------|
| ○.我心向党美 |    |                                            |                                         |       |                        |               |
| URP高校教务 | 管理 | 系统                                         |                                         |       | Q 🛗 🖄                  | 前处于假期时间       |
| 📮 系统管理  | ~  | 倄 首页 > 选课管理 > 本学期课表 > 本                    | 学期课表                                    |       |                        |               |
| ▲ 个人管理  | ~  | 学业信息                                       |                                         | C     | 通知                     | ≡2            |
| 🏲 选课管理  | ~  |                                            |                                         |       |                        | 0 2021 08-14  |
|         | ~  | ●<br>■ ■ ■ ■ ■ ■ ■ ■ ■ ■ ■ ■ ■ ■ ■ ■ ■ ■ ■ | ● □ □ □ □ □ □ □ □ □ □ □ □ □ □ □ □ □ □ □ |       | 大于2020 极美平转专业考试时间推达的通… | 0 2021-00-14  |
| ■ 考务管理  | ~  | <b>B</b> 0                                 |                                         |       | 2 2021年暑期重修本科生公共课程考试安排 | () 2021-07-12 |
| ■ 教学资源  | ~  | <b>上</b> 推优绩点                              |                                         |       | 3 关于2021年署期重修辅导班上课及考试安 | (§ 2021-07-08 |
| ④ 综合查询  | ~  | <b>五</b> 我的培养方案 <b>1</b>                   | 2020-2021春季 李期                          |       | 4 关于2021-2022学年第一学期学生选 | ③ 2021-07-05  |
|         |    | 2021 ₩7K 又与水资源工程                           |                                         |       | 5 2020级本科生《中国近现代史纲要》期末 | (§ 2021-07-03 |
|         |    | 我的待办任务 2                                   |                                         | ø     |                        |               |
|         |    | 主修/辅修方案管理                                  |                                         | 1     |                        |               |
|         |    | 个人信息修改                                     |                                         | jer - |                        |               |
|         |    | 1                                          |                                         |       |                        |               |

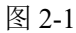

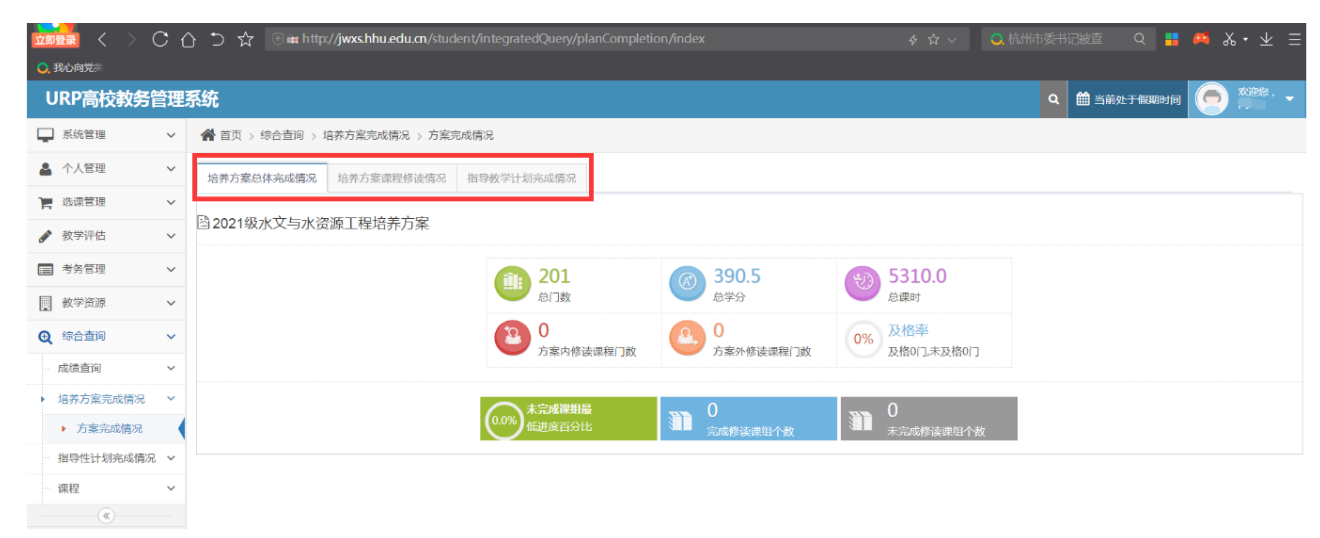

图 2-2

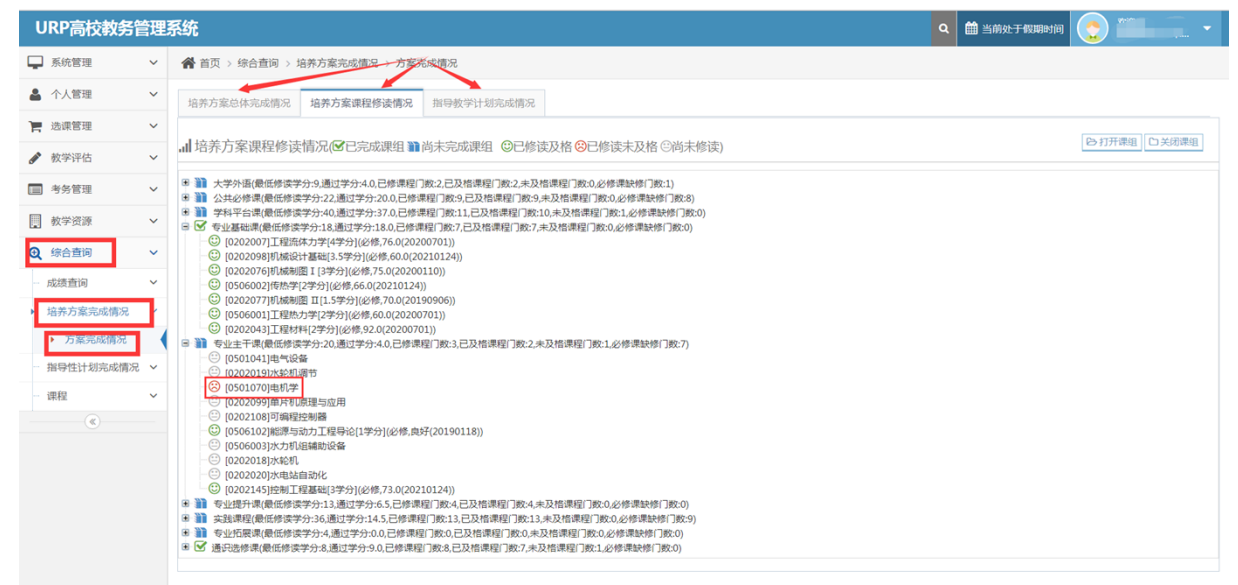

图 2-3

2、查询本人课表

在首页(如图 2-1)点击标记2处箭头所示的数字,可以查看本学期课表, 如图 2-4 所示。实践类课程由于没要安排具体的上课时间,无法在课表中显示 出来。但可以在本页面下半部分的"全部课程清单"查到(红色标记处有提 醒)。

| URP高校教务                   | 管理     | 系统   |                  |                                         |                            |                                    |                            |                                                | ۹                                         | 🏥 当前处于假期时间         | ) 🧿 🗯 · ·                          | -      |  |  |
|---------------------------|--------|------|------------------|-----------------------------------------|----------------------------|------------------------------------|----------------------------|------------------------------------------------|-------------------------------------------|--------------------|------------------------------------|--------|--|--|
| 📮 系统管理                    | ~      | ñ    | 首页 > 选课管理 > 本学#  | 明课表 > 本学期课表                             |                            |                                    |                            |                                                |                                           |                    |                                    |        |  |  |
| ▲ 个人管理                    | ~      | 開び   | 4.课管理(已安排的调      | 果程)<br>注:未安排具体                          | 时间的课程请在下方"全                | 部课程清单"中查看                          |                            | (Bi)                                           | 3)课表 🚺 📤 导出课表                             |                    |                                    |        |  |  |
| 🚬 选课管理                    | 选课管理 > |      |                  |                                         |                            |                                    | E 10 T                     | mun-                                           | BURD                                      | _                  |                                    |        |  |  |
| ▶ 本学期课表                   | ~      | - Dr | 化时间              | 生物- 生物-                                 |                            |                                    | 生相二                        | 生期四                                            | 生期口                                       | 生胡八                | 生期口                                |        |  |  |
| <ul> <li>本学期课表</li> </ul> |        |      |                  | 第1节(08:00-08:45)                        | 尚 <b>寺致字BI_01</b><br>钱江*   | 水利奕专业导论(新<br>生研讨课)_02              | <b>车手埋论_11</b><br>王建中 陈进军* | 水利尖专业导论(新<br>生研讨课)_02                          | <b>尚寺数字BI_01</b><br>钱江*                   |                    | 车争埋论 思想道德<br>11 与法治实               |        |  |  |
| 历年学期课表                    |        |      | 第一大节             |                                         | 4-19周<br>1-2节              | 任黎*<br>11-14周                      | 4-19周<br>1-2节              | 任黎*<br>11-14周                                  | 4-19周<br>1-2节                             |                    | 王建中陈 <mark>践_01</mark><br>进军* 黄世虎* |        |  |  |
| 选课管理                      | ~      |      | 70 AP            | 第1节(08:50-09:35)                        | 江宁校区勤学楼5112                | 1-2节<br>江宁校区致用楼517                 |                            | 1-2节<br>江宁校区致高楼B111                            | 江宁校区勤学楼5112                               |                    | 8,18周上<br>1-2节<br>1-4节             |        |  |  |
|                           | ~      |      |                  | ,,,,,,,,,,,,,,,,,,,,,,,,,,,,,,,,,,,,,,, |                            |                                    |                            |                                                |                                           |                    | 江宁校区致<br>高楼A316 高楼B303             | 致<br>7 |  |  |
| ■ 考务管理                    | ~      | F    |                  | 第2节(09:50-10:35)                        | 思想道德 思想道德<br>与法治_01 与法治_01 |                                    | <b>高等数学BI_01</b><br>线江*    | Python语言程序设计<br>_01                            | Python语言程序设计<br>_01                       |                    |                                    |        |  |  |
| 教学资源                      | ~      | 午    |                  | ,,,,,,,,,,,,,,,,,,,,,,,,,,,,,,,,,,,,,,, | 黄世虎* 黄世虎*<br>16-17周 4-15周  |                                    | 4-19周<br>3-4节              | 王慧*<br>6-17周                                   |                                           |                    |                                    |        |  |  |
| ④ 综合查询                    | ~      |      | <sup>──</sup> 大节 | 第二大节                                    | 第二大节                       | 第2节(10:40-11:25)                   | 3-4节 3-5节<br>江宁校区致 江宁校区数   | 2                                              | 江宁校区勤学楼5112                               | 3-4节<br>江宁校区致远楼303 |                                    |        |  |  |
|                           |        |      | /////            | //2-1-(,                                | 高楼B307 高楼B307              |                                    |                            |                                                |                                           |                    |                                    |        |  |  |
|                           |        |      |                  | 第2节(11:30-12:15)                        |                            |                                    |                            |                                                |                                           |                    |                                    |        |  |  |
|                           |        |      | -4-±±            | 第3节(14:00-14:45)                        |                            | Python语言程序设计<br>01<br>王慧*<br>5-16周 |                            | <b>大学英语 I _04</b><br>外语院教师10*<br>7-18周<br>6-7节 | <b>体育I_07</b><br>体育系教师4*<br>4-19周<br>6-7节 |                    |                                    |        |  |  |
|                           |        |      | 売二人口             | <b>笹</b> 3苔/1 <u>4</u> ·50-15·35\       |                            | 6-7节<br>江宁校区博学楼B203                |                            | 江宁校区虚拟英语楼J虚<br>拟英语横I                           | 江宁校区江宁操场操场                                |                    |                                    |        |  |  |

图 2-4

课表查询也可以在首页依次点击红色标记1、2处,如图2-5。

| URP高校教务管理                                                                                                    | 里系     | 统        |                |                               |                                                            |                                                            |                                                                                                    |                                                |                                                    | 🏥 当前处于假期时间 |                                                            | 1999 (                                   |
|----------------------------------------------------------------------------------------------------|--------|----------|----------------|-------------------------------|------------------------------------------------------------|------------------------------------------------------------|----------------------------------------------------------------------------------------------------|------------------------------------------------|----------------------------------------------------|------------|------------------------------------------------------------|------------------------------------------|
| 📮 系统管理                                                                                                    |        | <b>1</b> | 首页 > 选课管理 > 本学 | 期课表 > 本学期课表                   |                                                            |                                                            |                                                                                                    |                                                |                                                    |            |                                                            |                                          |
| ▲ 个人管理 、                                                                                                    |        | 翻进       | t课管理 ( 已安排的i   | 果程) 注:未安排具体                   | <sup>4</sup> 时间的课程请在下方"全                                   | :部课程清单"中查看                                                 |                                                                                                    | <b>⊖</b> ‡⊺E                                   | 课表 💽 🕭 🛙                                           | 导出课表       |                                                            |                                          |
| P 选课管理 1 ~                                                                                                    |        |          | 尾明—            | 1518 1510- 1518- 151800 E1407 |                                                            |                                                            |                                                                                                    |                                                |                                                    |            |                                                            |                                          |
| <ul> <li>本学期课表</li> <li>本学期课表</li> <li>工</li> <li>工</li> <li< th=""><th>,<br/>]</th><th>po<br/>po</th><th></th><th>第1节(08:00-08:45)</th><th><b>高等数学BI_01</b><br/>钱江*<br/>4-19周<br/>1-2节</th><th>*589<br/>水利类专业导论(新<br/>生研讨课)_02<br/>任<sup>終*</sup><br/>11-14周</th><th>3 mm<br/>∰ 理论_11<br/>■ 中陈进军*<br/>■<br/>■<br/>=<br/>=<br/>=<br/>=<br/>=<br/>=<br/>=<br/>=<br/>=<br/>=<br/>=<br/>=<br/>=</th><th>▲ 新<br/>水利类专业导论(新<br/>生研讨课)_02<br/>任黎*<br/>11-14周</th><th><b>高等数学BI_01</b><br/>截江*<br/>4-19周<br/>1-2节</th><th></th><th><b>车事理论</b> 11 王建中陈 ## ## ## ## ## ## ## ## ## ## ## ## ##</th><th>思想道德<br/>与法治实<br/>践_01</th></li<></ul> | ,<br>] | po<br>po |                | 第1节(08:00-08:45)              | <b>高等数学BI_01</b><br>钱江*<br>4-19周<br>1-2节                   | *589<br>水利类专业导论(新<br>生研讨课)_02<br>任 <sup>終*</sup><br>11-14周 | 3 mm<br>∰ 理论_11<br>■ 中陈进军*<br>■<br>■<br>=<br>=<br>=<br>=<br>=<br>=<br>=<br>=<br>=<br>=<br>=<br>=<br>= | ▲ 新<br>水利类专业导论(新<br>生研讨课)_02<br>任黎*<br>11-14周  | <b>高等数学BI_01</b><br>截江*<br>4-19周<br>1-2节           |            | <b>车事理论</b> 11 王建中陈 ## ## ## ## ## ## ## ## ## ## ## ## ## | 思想道德<br>与法治实<br>践_01                     |
| <ul> <li>选课管理</li> <li>教学评估</li> </ul>                                                                                                    | ,      |          | 弗一天卫           | 第1节(08:50-09:35)              | 江宁校区勤学楼5112                                                | 1-2节<br>江宁校区致用楼517                                         | 江宁校区致高楼A316                                                                                           | 1-2节<br>江宁校区致高楼B111                            | 江宁校区勤学楼5112                                        |            | 444<br>8,18周上<br>1-2节<br>江宁校区致<br>高楼A316                   | 與世紀<br>12,16周<br>1-4节<br>江宁校区致<br>高楼B307 |
| 書考务管理         教学资源                                                                                                    | ,      | 上<br>午   |                | 第2节(09:50-10:35)              | 思想道德 思想道德<br>与法治_01 与法治_0<br>黄世虎*    黄世虎*<br>16-17周  4-15周 | 1                                                          | <b>高等数学BI_01</b><br>线江*<br>4-19周<br>3-4节                                                              | <b>Python语言程序设计<br/>_01</b><br>王慧*<br>6-17周    | <b>Python语言程序设计</b><br>_ <b>01</b><br>王慧*<br>5-16周 |            |                                                            |                                          |
| <ul><li></li></ul>                                                                                                    | •      |          | 第二大节           | 第2节(10:40-11:25)              | 3-4节 3-5节<br>江宁校区致<br>高楼B307 高楼B307                        | \$                                                         | 江宁校区勤学楼5112                                                                                           | 3-4节<br>江宁校区致远楼303                             |                                                    |            |                                                            |                                          |
|                                                                                                    |        |          |                | 第2节(11:30-12:15)              |                                                            |                                                            |                                                                                                    |                                                |                                                    |            |                                                            |                                          |
|                                                                                                    |        |          | 第二十共           | 第3节(14:00-14:45)              |                                                            | <b>Python语言程序设计</b><br>_ <b>01</b><br>王慧*<br>5-16周         |                                                                                                    | <b>大学英语 I _04</b><br>外语院教师10*<br>7-18周<br>6-7节 | <b>体育I_07</b><br>体育系教师4*<br>4-19周<br>6-7节          |            |                                                            |                                          |
|                                                                                                    |        |          | 第二天卫           | 第3节(14:50-15:35)              |                                                            | 6-7节<br>江宁校区博学楼B203                                        |                                                                                                    | 江宁校区虚拟英语楼I虚<br>拟英语楼I                           | 江宁校区江宁操场操场                                         |            |                                                            |                                          |

图 2-5

# 三、网上报名

#### 1. 阅读选课公告

点击【选课公告】,查看选课相关通知(如图 3-1)。

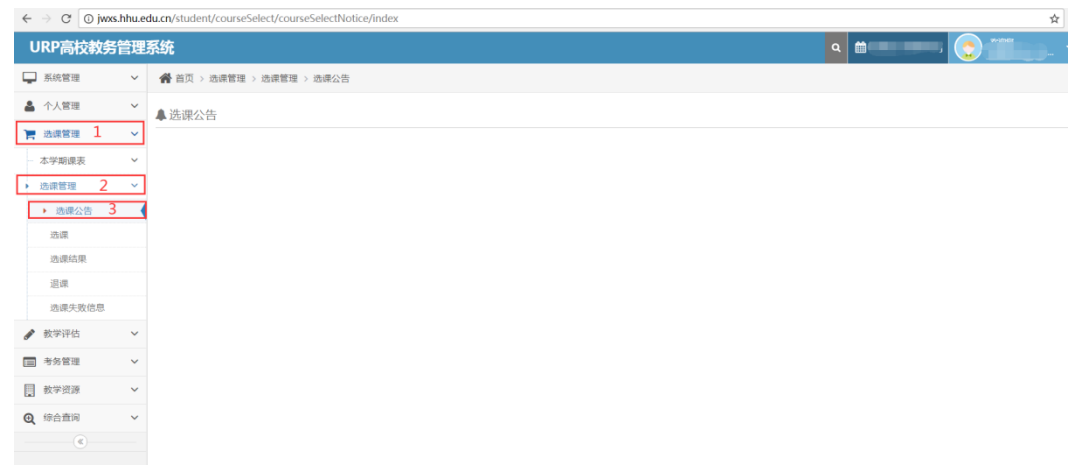

图 3-1

2. 开课课程查询

点击【综合查询】,进入【课程】查询项可以查询全校开课课程,如图 3-2。

| URP高校教务管                                    | 浬 | 系统        |                          |          |             |         |             | Q 🛗 2021-2022 2 | 第3周星期四 🥌 双迎版, 🚽 | - |  |
|---------------------------------------------|---|-----------|--------------------------|----------|-------------|---------|-------------|-----------------|-----------------|---|--|
| 📮 系统管理                                      | ~ | 倄 首页 > 综合 | 合查词 > 课程 > 课程基本          | 信息       |             |         |             |                 | 4               |   |  |
| ▲ 个人管理                                      | ~ | Q查询条件     | <b>首询条件</b>              |          |             |         |             |                 |                 |   |  |
| 📜 选课管理                                      | ~ | 工课院系      | △煎 -                     | )<br>;## |             | J       |             |                 |                 |   |  |
| 🖋 教学评估                                      | ~ | 利表        | ±ω                       | ARC I    | 19600 ± 100 | ARVER 1 |             | LT at 194       |                 |   |  |
| ■ 考务管理                                      | ~ |           |                          |          |             |         |             |                 |                 |   |  |
| ■ 教学资源                                      | ~ | 6         | ●查看                      | 031328   | 地基处理        |         | 港口海岸与近海工程学院 |                 | 专业选修课           |   |  |
| (余合查询                                       | ~ | 7         | <ul> <li>●查看</li> </ul>  | 031409   | 工程建设监理      |         | 港口海岸与近海工程学院 |                 |                 |   |  |
| - 成绩查询                                      | ~ | 8         | <ul> <li>● 查看</li> </ul> | 031419   | 海岸工程 Ⅱ      |         | 港口海岸与近海工程学院 |                 | 专业选修课           | l |  |
| 培养方案完成情况                                    | ~ | 9         | <ul> <li>●查看</li> </ul>  | 033207   | CAD技术       |         | 港口海岸与近海工程学院 |                 | 学科基础课           |   |  |
| 指导性计划完成情况                                   | ~ | 10        | <ul> <li>●查看</li> </ul>  | 034051   | 海洋数值模拟基础    |         | 港口海岸与近海工程学院 |                 | 学科基础课           | l |  |
| ▶<br>课程                                     | ~ | 11        | <ul> <li>● 查看</li> </ul> | 034056   | 计算机测试技术     |         |             |                 |                 |   |  |
| 本学期课程安排                                     |   | 12        | <ul> <li>● 查看</li> </ul> | 034060   | 项目管理        |         | 港口海岸与近海工程学院 |                 | 学科基础课           | Î |  |
| <ul> <li>▶ 课程基本信息</li> <li>(《) 3</li> </ul> |   | 13        | ●直着                      | 034062   | 数据库基础       |         | 计算机与信息学院    |                 | 学科基础课           |   |  |
|                                             |   | 14        | ●查看                      | 034070   | 河口与海岸演变     |         | 港口海岸与近海工程学院 |                 | 专业选修课           |   |  |
|                                             |   | 15        | •查看                      | 034072   | 海岸地貌学       |         | 港口海岸与近海工程学院 |                 | 专业选修课           |   |  |
|                                             |   | 16        | ●查看                      | 034077   | 专业英语        |         | 港口海岸与近海工程学院 |                 | 专业选修课           |   |  |

图 3-2

3. 重修选课流程

点击【选课】,进入【重修选课】进行选课。勾选<sup>≥</sup>选择应选课程,点击 【提交】进行重修选课。如图 3-3。特别提醒:南京校区和常州校区课程不能 互选,选定重修课程前请务必仔细核对显示的重修课程名称和课程号是否正确、 是否是需要重修的课程,以及显示的全部重修课程是否完整或者有重修课程遗 漏,请选定正确的课程报名。

提醒:如果由于培养方案变更或课程停开导致学生在本模块无法进行重修 选课,请联系学院教学秘书进行手工报名,并填写《课程重修手工报名汇总 表》。学生修读完须办理"学分替代"。注意:务必填写本学期开设课程的课 程号与课序号,千万不能填写本学期没有开设的课程号与课序号。

| URP高校教务 | 管理系 | 系统 |            |                                     |                                                   |                                                                                                    |           |    |          |          |      |     |             |          |               | <b>Q</b> 🛗 2020-20      | 021 2 第4周 星期一 🔵 🎬   |
|---------|-----|----|------------|-------------------------------------|---------------------------------------------------|----------------------------------------------------------------------------------------------------|-----------|----|----------|----------|------|-----|-------------|----------|---------------|-------------------------|---------------------|
| ▶ 系统管理  | ~   | *  | 首页 > 选课管理  | 里 > 选课管理 > 选课                       |                                                   |                                                                                                    |           |    |          |          |      |     |             |          |               |                         |                     |
| 个人管理    | ~   | 國治 | · (2020-20 | 021学年2 <b>2019级</b> 7               | x利水电工程:                                           | 音养方案 主修                                                                                                    | )         |    |          |          |      |     |             |          |               |                         | ● 埋交 5 重            |
| , 选课管理  | ~   |    |            |                                     |                                                   |                                                                                                    | ,<br>     |    |          |          |      |     |             |          |               |                         | 4                   |
| 本学期课表   | ~   | ì  | 利选课 系      | 任选课 校任选课                            | 重修选课                                              | その時では そうしょう そうしょう そうしょう そうしん そうしょう そうしん そうしん そうしん そうしん しゅうしん そうしん しんしょう しんしょう しんしょ しんしょ | 选课        |    |          |          |      |     |             |          |               |                         |                     |
| 选课管理    | ~   | 选择 | 重修方式       | 课程                                  | 2                                                 |                                                                                                    | 被替代<br>课程 | 学分 | 课程<br>属性 | 考试<br>类型 | 教师   | 课余量 | 选课<br>模式    | 选课<br>控制 | 选课限制说明        | 上课时间                    | 上课地点                |
| 选课公告    |     |    | 跟班重修 ▼     | 概率论与数理统计A(10                        | 率论与数理统计A(1001145_c05)                             |                                                                                                    |           | 3  | 必修       | 考试       | 王树国* | 1   | 直选<br>式     | 可选<br>不退 | 允许修读类型<br>主修… | 6-17周 >> 星期四 >><br>1~2节 | 常州校区 >> 为学楼 >> B101 |
| ▶ 选课 1  |     |    |            |                                     |                                                   |                                                                                                    |           |    |          |          |      |     |             |          |               | 6-17周 >> 星期二 >><br>3~4节 | 常州校区 >> 为学楼 >> B101 |
| 退课      |     |    | 跟班重修 ▼     | 高等数学BII<(按照课堂<br>为:1001164_20)>(100 | 參数学BII<(按照课堂进行复制,原课堂<br>1001164_20)>(1001164_001) |                                                                                                    |           | 5  | 必修       | 考试       | 姜楠*  | 3   | 直选 可<br>式 7 | 可选<br>不退 | ;             | 1-14周 >> 星期三 >><br>3~5节 | 江宁校区 >> 致用楼 >> 420  |
| 选课失败信息  |     |    |            |                                     |                                                   |                                                                                                    |           |    |          |          |      |     |             |          |               | 1-14周 >> 星期一 >><br>1~2节 | 江宁校区 >> 致用楼 >> 420  |
| 較学评估    | ~   |    |            |                                     |                                                   |                                                                                                    |           |    |          |          |      |     |             |          |               | 1-12周 >> 星期五 >><br>1~2节 | 江宁校区 >> 致用楼 >> 420  |
| 考务管理    | ~   |    | 跟班重修 ▼     | 高等数学BII<(按照课堂<br>为:1001164_001)>(10 | 进行复制,原课的<br>01164_002)                            | 50                                                                                                    | 无         | 5  | 必修       | 考试       | 王云霞* | 2   | 直选式         | 可选不退     | ;             | 1-14周 >> 星期三 >><br>3~5节 | 江宁校区 >> 致高楼 >> A316 |
| 教学资源    | ~   | 3  | -          |                                     |                                                   |                                                                                                    |           |    |          |          |      |     |             |          |               | 1-14周 >> 星期— >><br>1~2节 | 江宁校区 >> 致高楼 >> A316 |
| 综合查询    | ~   |    |            |                                     |                                                   |                                                                                                    |           |    |          |          |      |     |             |          |               | 1-12周 >> 星期五 >><br>1~2节 | 江宁校区 >> 致高楼 >> A316 |
|         |     |    | 跟班重修 ▼     | 高等数学BII<(按照课堂<br>为:1001164 002)>(10 | 进行复制,原课的<br>01164 003)                            | 201                                                                                                    | 无         | 5  | 必修       | 考试       | 李水艳* | 11  | 直选          | 可选不退     | ;             | 1-14周 >> 星期三 >><br>1~2节 | 江宁校区 >> 致用楼 >> 120  |

点击【提交】按钮会出现支付信息主界面,进入网上缴费环节(见图 3-4)。 学生重修报名前,需提前准备好银行卡、课程信息等,因报名缴费关 联的信息系统较多,报名时请慎重,一旦报名缴费成功,不得退报和退费。

|   | URP高校教务     | 管理 | 系统                      |                          |                                        | ٩ | 🏥 2020-2021 2 第4周 星期— |          |  |
|---|-------------|----|-------------------------|--------------------------|----------------------------------------|---|-----------------------|----------|--|
| Ģ | 系统管理        | ~  | 倄 首页 > 选课管理 > 选课管理 > 选课 |                          |                                        |   |                       |          |  |
| á | 个人管理        | ~  |                         |                          |                                        |   |                       | <b>A</b> |  |
| 1 | 选课管理        | ~  | ♥选课结果                   |                          |                                        |   |                       | 5 里新获取   |  |
|   | 本学期课表       | ~  |                         | 课程名                      | 选课结果                                   |   |                       |          |  |
|   | 选课管理        | ~  |                         | 高等数学<br>BII(1001164_002) | 选课成功!<请点击此处,在1小时内完成里/复修墩费!否则将释放课余量!!!> |   |                       |          |  |
|   | 选课公告        |    |                         | 54(1001101_002)          |                                        |   |                       |          |  |
|   | ▶ 选课        |    |                         |                          |                                        |   |                       |          |  |
|   | 选课结果        |    |                         |                          |                                        |   |                       |          |  |
|   | 退课          |    |                         |                          |                                        |   |                       |          |  |
|   | 选课失败信息      |    |                         |                          |                                        |   |                       |          |  |
| đ | ▶ 教学评估      | ~  |                         |                          |                                        |   |                       |          |  |
|   | ■ 考务管理      | ~  |                         |                          |                                        |   |                       |          |  |
|   | <b>数学资源</b> | ~  |                         |                          |                                        |   |                       |          |  |

图 3-4

点击上图界面,显示支付信息,核对相关信息无误后点击"付款"(见图 3-5);

♀支付信息

| 订单号      | 2021032209374249                              |
|----------|-----------------------------------------------|
| 收费项目     | 重修/复修选课                                       |
| 订单时间     | 2021-03-22 09:37:42                           |
| 缴费人      | 190                                           |
| 金额       | 500.0                                         |
|          | ✓ 付款                                          |
|          |                                               |
| 注意事项:请查看 | 昏以上学号姓名金额信息是否正确其余信息为系统信息无需确认,如无疑问请进入付款页面进行支付。 |

图 3-5

进入河海大学校园统一支付平台,根据方便的原则,选择合适的支付方式, 点击"确认支付",付款成功后,会提示"支付成功!请进入选课结果查看选 课状态",见图 3-6 至图 3-9。

| 收费项目<br>            | 重修学分学费报名收费                              |                                                                                                    |                                                                                                    |
|---------------------|-----------------------------------------|----------------------------------------------------------------------------------------------------|----------------------------------------------------------------------------------------------------|
| 订单号<br>订单时间<br>订单金额 | 190: 190: 190: 190: 190: 190: 190: 190: |                                                                                                    | 5                                                                                                    |
|                     |                                         | <ul> <li>请确认支付地址无误再交易。建行聚合:https://bdojstar.cob./</li> <li>支付时请确认订单金额和发起系统金额以及进入银行支付界1</li> <li>如果支付失败,请先到网上银行确认银行卡是否已扣款,再2</li> <li>交易。</li> <li>除了银行交易界面,支付平台不需要你输入银行卡号、密码,</li> <li>为确保网银交易顺利进行,请允许网页弹出窗口,或添加支付</li> </ul> | com.cn;建设银行:https://ibbbjstar.cob.com.cn。<br>面显示的金额一致。<br>交易。若已扣款,切勿重复交费,系统会在1-2工作日处理此<br>。请勿将你网狠账号、卡号、密码随意告诉他人。<br>付平台、银行地址为信任网站。 |

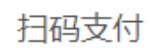

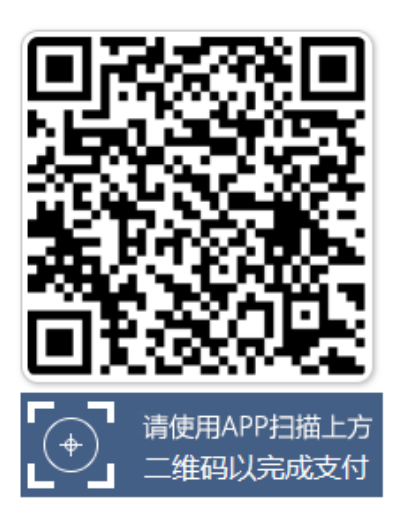

| ٠ | 建行聚合码支付,支持微信、支付宝、龙支付                |
|---|-------------------------------------|
| ٠ | 请记录订单号 pt210322HHU000295 , 以便出现问题核对 |
|   | 使用                                  |
| ٠ | 如果支付失败,请确认是否已扣款                     |
|   | 未扣款,请重新扫描支付                         |
|   |                                     |
|   | 已扣款,切勿重复交费,系统会在1-2个工作日内对账处          |
|   | 理                                   |
|   |                                     |
|   |                                     |
|   |                                     |
|   |                                     |
|   | 支付成功支付失败                            |
|   |                                     |
|   |                                     |

图 3-7

| ×        | 向商户付款               |        | × 支          | 付完成 …                                                                                                    |
|----------|---------------------|--------|--------------|----------------------------------------------------------------------------------------------------|
|          |                     |        |              |                                                                                                    |
| ¥100     | · 河海大字              |        |              | DRIANS REF.                                                                                                    |
| 您即将向商户付款 | 文,请您再次核实,由此产生的法律后果B | 印您自行承担 | ζε           | ]海大学                                                                                                    |
|          | 付款                  |        | 订单状态         | 支付成功                                                                                                    |
|          |                     |        | 订单尾号         | 1471                                                                                                    |
|          |                     |        | 支付总额         | ¥ 100.00                                                                                                    |
|          |                     |        |              |                                                                                                    |
|          | © 版权所有中国建设银行        |        | <b>⑤</b> 安逸花 | HALEN, MARAN, MARKANON, MARKAN, MARKANON, MARKANON |

图 3-8

| 支付成功!请进入选课结果宣看选课状态! | 1 | 继续重修/复修选课 退出 |
|---------------------|---|--------------|
|                     |   | 2            |
|                     |   |              |
|                     |   | 1 (C)        |
|                     |   |              |
|                     |   |              |
|                     |   |              |

图 3-9

网上报名缴费过程中,可能会因银行扣款反馈信息滞后,出现银行卡扣款 成功而教务系统暂未显示报名成功情况,此时不要重复缴费,可推迟一段时间 (时长半小时左右即可,且在报名截止前)再登录教务系统进行查询,如还未 显示报名成功可电话联系教务处。如报多门课程,请重复如上操作。

报名操作全部结束后务必要重新登录报名系统,确认本次报名是否成功。

方法:先"注销"本次登录页面,重新打开新的教务系统网页进行登录操作, 查看"选课管理"中对应的"选课结果",若"选课结果"中已显示此次报名 的重修课程则表示本次报名成功。

注意: 网上报名时, 交费前务必仔细核对课程信息, 交费完成后将不能进 行更改或取消。报名交费完毕后务必要首先"注销"本次登录页面, 然后重新 登录报名系统才可以真实的查看到本次报名是否成功,或者其他人方可继续用 同一台电脑进行报名, 否则报名数据显示可能不准确。

#### 4. 复修(及格重修)选课流程

学生如果需要继续修读已及格课程,可以进行复修选课,操作见图 3-10。

| U        | RP高校教务管 | 锂 | 系统         |                                       |           |     |          |          |      |         |          |          |        | <b>Q</b> 🛗 2020-202  | 12第4周星期—            |  |
|----------|---------|---|------------|---------------------------------------|-----------|-----|----------|----------|------|---------|----------|----------|--------|----------------------|---------------------|--|
| L        | 系统管理    | ~ | *          | ▲ 首页 > 选课管理 > 选课                      |           |     |          |          |      |         |          |          |        |                      |                     |  |
|          | 个人管理    | ~ | <b>S</b> ì | 先课 (2020-2021学年2 <b>2019级水利水电工程培养</b> | 方案 主任     | 条)  |          |          |      |         |          |          |        |                      | ● 提文 10 頭           |  |
| 1        | 选课管理    | ~ |            |                                       |           |     | _        |          |      |         |          |          |        |                      | 4                   |  |
|          | 本学期课表   | ~ |            | 计划选课 系任选课 校任选课 重修选课 复修选               | 体影        | 修选社 | 果        |          |      |         |          |          |        |                      |                     |  |
|          | 选课管理    | ~ | 选择         | 课程 2                                  | 被替代<br>课程 | 学分  | 课程<br>属性 | 考试<br>类型 | 教师   | 课余<br>量 | 选课<br>模式 | 选课<br>控制 | 选课限制说明 | 上课时间                 | 上课地点                |  |
|          | 选课公告    |   |            | 军事理论<(按照课堂进行复制,原课堂为:2001006_03)>      | 无         | 2   | 必修       | 考试       | 陈进军* | 0       | 直选       | 可选       | ;      | 1-16周 >> 星期三 >> 6~7节 | 江宁校区 >> 致高楼 >> B206 |  |
|          | ▶ 洗课 1  |   |            | (2001006_04)                          |           |     |          |          |      |         | ΞC       | 小退       |        | 8,15周 >> 星期日 >> 1~2节 | 江宁校区 >> 致高楼 >> B206 |  |
|          |         |   |            | 军事理论<(按照课堂进行复制,原课堂为:2001006_04)>      | 无         | 2   | 必修       | 考试       | 陈进军* | 0       | 直选       | 可选       | :      | 1-16周 >> 星期三 >> 8~9节 | 江宁校区 >> 致高楼 >> B206 |  |
|          | 选课结果    |   |            | (2001006_08)                          |           |     |          |          |      |         | IL.      | 小退       |        | 8,15周>> 星期日>> 3~4节   | 江宁校区 >> 致高楼 >> B206 |  |
|          | 退课      |   |            | 军事理论<(按照课堂进行复制,原课堂为:2001006_04)>      | 无         | 2   | 必修       | 考试       | 陈进军* | 1       | 直选       | 可选       | ;      | 1-16周 >> 星期五 >> 6~7节 | 江宁校区 >> 致高楼 >> B206 |  |
|          | 选课失败信息  | - | _          | (2001006_12)                          |           |     |          |          |      |         | πL       | 小退       |        | 8,15周 >> 星期日 >> 6~7节 | 江宁校区 >> 致高楼 >> B206 |  |
|          |         |   | <b>~</b>   | 军事理论<(按照课堂进行复制,原课堂为:2001006_04)>      | 无         | 2   | 必修       | 考试       | 陈进军* | -1      | 直选       | 可选       | ;      | 1-16周 >> 星期五 >> 8~9节 | 江宁校区 >> 致高楼 >> B206 |  |
| <b>S</b> | 教学评估    | ~ |            | 2001006_16)                           |           |     |          |          |      |         | JT.      | 小退       |        | 8,15周 >> 星期日 >> 8~9节 | 江宁校区 >> 致高楼 >> B206 |  |
|          | 考务管理    | ~ | 3          | 军事理论<(按照课堂进行复制,原课堂为:2001006_01)>      | 无         | 2   | 必修       | 考试       | 叶欣*  | -1      | 直选       | 可选       | :      | 1-16周 >> 星期三 >> 6~7节 | 江宁校区 >> 致高楼 >> B205 |  |
|          |         |   |            | (2001006_02)                          |           |     |          |          |      |         | T        | 小退       |        | 8,15周 >> 星期日 >> 1~2节 | 江宁校区 >> 致高楼 >> B205 |  |
|          | 教学资源    | ~ |            | 军事理论<(按照课堂进行复制,原课堂为:2001006_02)>      | 无         | 2   | 必修       | 考试       | 叶欣*  | 0       | 直选       | 可选       | ;      | 1-16周 >> 星期三 >> 8~9节 | 江宁校区 >> 致高楼 >> B205 |  |
| Ð        | 综合查询    | ~ |            | (2001006_06)                          |           |     |          |          |      |         | Ŧ        | 个退       |        | 8,15周 >> 星期日 >> 3~4节 | 江宁校区 >> 致高楼 >> B205 |  |
| ~        |         |   |            | 军事理论<(按照课堂进行复制,原课堂为:2001006_02)>      | 无         | 2   | 必修       | 考试       | 叶欣*  | 0       | 直选       | 可选       | ;      | 1-16周 >> 星期五 >> 6~7节 | 江宁校区 >> 致高楼 >> B205 |  |
|          | ۲       |   |            | (2001006_10)                          |           |     |          |          |      |         | Τ.       | 小退       |        | 8,15周 >> 星期日 >> 6~7节 | 江宁校区 >> 致高楼 >> B205 |  |

图 3-10

复修其余操作步骤参照重修选课操作。

提醒:如果由于培养方案变更或课程停开导致学生在本模块无法进行复修选课,请联系学院教学秘书进行手工报名,并填写《课程重修手工报名汇总表》。学生修读完须办理"学分替代"。注意:务必填写本学期开设课程的课程号与课序号,千万不能填写本学期没有开设的课程号与课序号。

#### 5. 补修选课流程

转专业的学生可以补修当前方案中的课程,输入补修课程号和课序号后点击"提交"按钮进行补修报名,报名成功后会显示"选课成功",见图 3-11。

提醒:如果由于培养方案变更或课程停开导致学生在本模块无法进行补修 选课,请联系学院教学秘书进行手工报名,并填写《课程重修手工报名汇总 表》。学生修读完须办理"学分替代"。注意:务必填写本学期开设课程的课 程号与课序号,千万不能填写本学期没有开设的课程号与课序号。

| URP高校教务       | 管理 | 系统 🔹 🚔 2020-2021 2 第4周星期- 😳 🎬 -          |
|---------------|----|------------------------------------------|
| 📮 系统管理        | ~  | ▲ 首页 > 选课管理 > 选课管理 > 选课                  |
| ▲ 个人管理        | ~  | ✓ 洗课 (2020-2021学年2 2019级水文与水资源工程培养方案 主修) |
| <b>漫</b> 选课管理 | ~  |                                          |
| 本学期课表         | ~  | 计划选课 系任选课 校任选课 重修选课 复修选课 补修选课 2          |
| 选课管理          | ~  | 转专业的学生可以选补修课程,只能选当前方案的课程                 |
| 选课公告          |    | 补修課程号 3 3                                |
| ▶ 选课 1        |    | 社会選集会                                    |
| 选课结果          |    | <b>✓</b> 提交 4                            |
| 退课            |    |                                          |
| 选课失败信息        |    |                                          |
| 教学评估          | ~  | 选股成功!                                    |
| ■ 考务管理        | ~  |                                          |
| ■ 教学资源        | ~  |                                          |
| € 综合查询        | ~  |                                          |

图 3-11

#### 6. 选课结果查询

点击【选课结果】,可以查询选课结果,如图 3-12。注意,未安排具体时间的课程在课程表下方的"全部课程清单"中显示。

| U  | RP高校教务管 | 律理系 | 統    |                                           |                  |                                                                                                    |                                                         |                                                  |                           |                                                                                            | ۹ 🛍                                      |     | Nana . |  |
|----|---------|-----|------|-------------------------------------------|------------------|----------------------------------------------------------------------------------------------------|---------------------------------------------------------|--------------------------------------------------|---------------------------|--------------------------------------------------------------------------------------------|------------------------------------------|-----|--------|--|
| Ģ  | 系统管理    | ~   | *    | 首页 > 选课管理 > 选课管                           | 宮理 > 选课结果        |                                                                                                    |                                                         |                                                  |                           |                                                                                            |                                          |     |        |  |
| 4  | 个人管理    | ~   | 前ジ   | ]选课管理(已安排的课程)〕注:未安排具体时间的课程演在下方"全部课程演体"中直看 |                  |                                                                                                    |                                                         |                                                  |                           |                                                                                            |                                          |     |        |  |
| 15 | 选课管理    | ~   |      | n mitta                                   |                  | 88.00                                                                                                    | aa 100                                                  | ma 100                                           | 10 US 7                   | 68 00 -1-                                                                                  | BIND CT                                  |     |        |  |
|    | 本学期课表   | ~   | 00   | (7 II) [B]                                |                  | 生物                                                                                                    |                                                         | 生期二                                              |                           | 生期四                                                                                        | 生期五                                      | 生期八 | 生期日    |  |
| •  | 选课管理    | ~   |      |                                           | 第1节(08:00-08:45) |                                                                                                    | 単斤旬県埋与⊠用_0」<br>叶彦斐* 黄浩乾<br>3.12回                        | 1 <b>原与风机_01</b><br>總新峰*张玉全<br>9-16周<br>1-2节     |                           | 电气设备_02<br>谢俊*<br>9-16周<br>1-2节                                                            | <b>2K紀日_01</b><br>邦源* 温虹<br>1-10円        |     |        |  |
|    | 选课公告    |     |      | 第一大节                                      |                  | 运动制作级 · 风运" 英风<br>玉全 俊                                                                                                    | 1-2节                                                    |                                                  |                           |                                                                                            | 1-10两                                    |     |        |  |
|    | 选课      |     |      |                                           | 第1节(08:50-09:35) | 9 6 6 m 1-8 m 1-75 は 安から6 6 19<br>1-75 は 275<br>1-75 は 75 m<br>1-75 は 75 m<br>1-75 th<br>1-75 th | 计子校区数码设1306 0                                           |                                                  | 1.7 仅达现而设0407             | 11-3-4X(区3X(同省2A-3U-4                                                                      |                                          |     |        |  |
|    | 选课结果    |     |      |                                           |                  |                                                                                                    |                                                         |                                                  |                           |                                                                                            |                                          |     |        |  |
|    | 退课      |     | Ŧ    |                                           | 第2节(09:50-10:35) |                                                                                                    | <b>水轮机_01</b><br>郑源* 潘虹<br>1-10周<br>3-4节<br>江宁校区致高楼A304 | 水轮机调 继电保护<br>节_01 _01<br>些林宁* 刘冬* 吴英<br>0.16回 40 |                           | <b>単片机原理与应用_01 水轮机调 可编和</b><br>叶彦斐* 英浩乾 <b>节_01 刷器 (</b><br>3-12周 曹林宇* 张徳虎<br>3-4节 0.16日 岐 | 水轮机调可编程控                                 |     |        |  |
|    | 选课失败信息  |     | 午    |                                           |                  |                                                                                                    |                                                         |                                                  |                           |                                                                                            | 曹林宁* 张德虎*冯                               |     |        |  |
| ø  | 教学评估    | ~   |      |                                           | 第2节(10:40-11:25) |                                                                                                    |                                                         | 3-4节 1-8周                                        | 1~8周<br>2、4***            | 江宁校区致高楼B409                                                                                | 3-4节 1-4周<br>江中校区数 3-4节                  |     |        |  |
|    | 考务管理    | ~   |      | 第二大节                                      |                  |                                                                                                    |                                                         | 5日171(2123)(2<br>高楼B403                          | コー4 17<br>江宁校区敦<br>高橋8207 |                                                                                            | はすれた(E30) コーキャン<br>高楼B405 江学校区数<br>田橋519 |     |        |  |
|    | 教学资源    | ~   |      |                                           |                  |                                                                                                    |                                                         |                                                  | HEROLOV                   |                                                                                            | and a second                             |     |        |  |
| Q  | 综合查询    | ~   |      |                                           | 第2节(11:30-12:15) |                                                                                                    |                                                         |                                                  |                           |                                                                                            |                                          |     |        |  |
|    | ¢       |     | 第三大节 | M-14                                      | 第3节(14:00-14:45) | <b>水电站概论_01</b><br>杨春霞* 于安<br>6-11周<br>6-7节                                                                                                    | <b>可编程控制器_02</b><br>张德虎* 冯陈<br>1-4周<br>6-7节             |                                                  |                           | <b>水电站概论_01</b><br>杨春霞* 于安<br>6-11周<br>6-7节                                                |                                          |     |        |  |
|    |         |     |      | 第3节(14:50-15:35)                          | 江宁校区博学楼B503      |                                                                                                    |                                                         |                                                  | 江宁校区博学楼B503               |                                                                                            |                                          |     |        |  |
|    |         |     | 午    |                                           |                  |                                                                                                    |                                                         | 形势与政策                                            | VI_1816                   |                                                                                            |                                          |     |        |  |

图 3-12

# 四、退出系统

| ← → C ① jwjs<br>                                      | .hhu.ec<br>  苏宁易 | u.cn/index<br>94% 1 均定 1 次法 1 次法                                                   |                  |                                        |                        |                       |                  |                  |                   | \$                       |
|-------------------------------------------------------|------------------|------------------------------------------------------------------------------------|------------------|----------------------------------------|------------------------|-----------------------|------------------|------------------|-------------------|--------------------------|
| URP高校教务                                               | 管理               | 系统                                                                                 |                  |                                        |                        |                       | ٩                |                  | andio 🦷           | ★迎悠,<br>陈/小刚             |
| ★ 通知管理 承统管理                                           | ~<br>~           | ♣ 首页<br>数学工作安排                                                                     | C                | 通知                                     |                        |                       |                  |                  | # 前<br>▲ 九<br>♥ 例 | 反<br>人信思<br>改密码          |
| ▲ 个人管理<br>■ 选课管理                                      | ~                | ▲学期共开设の门次任务,直线规想而置的置保<br>我有0「2次课程的数学任务,直查我投创重表<br>当前查看学期为:2020-2021学年2,翻页可查看历史学期课程 |                  | 1 20<br>2 11                           | 019-2020-:<br>1海洋院201  | 2学期延期<br>9-2020       | ]                |                  | <b>じ</b> 注        | 崩<br>2020-02-12          |
| <ul> <li>教学评估</li> <li>考务管理</li> </ul>                | ~                | 你在2020-2021学年2学期中没有课程安排。                                                           | ~                | 3 22<br>4 19                           | 2企管院2019-<br>国教院2019-2 | -2020<br>020          |                  |                  | ©<br>©            | 2020-02-12<br>2020-02-12 |
| <ul> <li>         教学资源           </li> <li></li></ul> | ~                | 教学评估<br>有0 份评价问卷     常用下载                                                          | = 0              | 5 12                                   | 理学院2019-202            | 0                     | © 2020-02-11     |                  |                   |                          |
| ۲                                                     |                  | 1、谷歌浏览器<br>2、火弧浏览器                                                                 | ▲ 点击下载<br>▲ 点击下载 | ★NH福安排          く > 今天         2021年2月 |                        |                       |                  |                  |                   | 日日程                      |
|                                                       |                  |                                                                                    |                  | 周—                                     | 周二<br>2                | 周三<br><sup>立春</sup> 3 | 周四 4             | 周 <u>五</u><br>5  | 周六<br>6           | 周日 7                     |
|                                                       |                  |                                                                                    |                  | 8                                      | 9                      | 10                    | <sup>⊮⊳</sup> 11 | <sup>#†</sup> 12 | 13                | 14                       |
|                                                       |                  |                                                                                    |                  | 15                                     | 16                     | 17                    | 雨水 18            | 19               | 20                | 21                       |
|                                                       |                  |                                                                                    | 图 4-             | 1                                      |                        |                       |                  |                  |                   |                          |

点击右上角♥,点击"注销"退出系统,图4-1。